## HOE MAAK IK EEN GEZINSACCOUNT AAN IN DE WEBSHOP VRIJE TIJD?

Stap 1: Ga naar <u>http://www.ardooie.be/inschrijvingen</u>.

Stap 2: Zorg dat u een persoonlijke account hebt. De handleiding vindt u onder 'Hoe maak ik een persoonlijk account aan'.

Klik op "Inloggen".

| investeert in mense                                                                                                    |                                                                                                    |                                                                                                    |                                                                                                    |                                                                                                    |                                                                  |
|----------------------------------------------------------------------------------------------------|----------------------------------------------------------------------------------------------------|----------------------------------------------------------------------------------------------------|----------------------------------------------------------------------------------------------------|----------------------------------------------------------------------------------------------------|------------------------------------------------------------------|
| <b>h</b><br>Home                                                                                                    | E<br>Activiteiten                                                                                                    | neserveringen                                                                                                   |                                                                                                    |                                                                                                    |                                                                  |
| Activiteit                                                                                                    | en                                                                                                    |                                                                                                    | Zoeken                                                                                                    |                                                                                                    |                                                                  |
| lier kunt u inschrij                                                                                                    | ven voor activiteiten                                                                                                    | en kampen.                                                                                                    |                                                                                                    |                                                                                                    |                                                                  |
| J heeft 1 login noc                                                                                                    | lig per gezin. Gesche                                                                                                    | den ouders worden a                                                                                             | ls 2 verschillende gezinnen gezien.                                                                                                    |                                                                                                    |                                                                  |
| Ve raden u aan on<br>Safari.                                                                                                    | n als browser <u>niet Mi</u>                                                                                                    | crosoft Explorer te ge                                                                                          | bruiken, maar <u>wél</u> Microsoft Edge,                                                                                                    | Mozilla Firefox, Google Ch                                                                                                | nrome of                                                         |
|                                                                                                    |                                                                                                    |                                                                                                    |                                                                                                    |                                                                                                    |                                                                  |
| Als u voor de eerst                                                                                                    | e keer aanmeldt, vers                                                                                                    | chijnt een venster on                                                                                           | n gezinsleden toe te voegen. Klik da                                                                                                    | an op 'ja, gezinsleden toev                                                                                               | oegen'. U ka                                                     |
| Als u voor de eerst<br>uw partner en kind                                                                                               | e keer aanmeldt, vers<br>eren toevoegen. Kind                                                                                     | chijnt een venster on<br>leren toevoegen is no                                                                  | n gezinsleden toe te voegen. Klik da<br>oodzakelijk om ze in te schrijven vo                                                                    | an op 'ja, gezinsleden toev<br>or de activiteiten.                                                                        | oegen'. U ka                                                     |
| Als u voor de eerst<br>uw partner en kind<br>Kort na de inschrijv<br>ontvangt u een fac                                                 | e keer aanmeldt, vers<br>eren toevoegen. Kind<br>ving ontvangt u een e<br>tuur. De inschrijving                                   | chijnt een venster on<br>leren toevoegen is no<br>-mail bevestiging. Da<br>is pas definitief na be              | n gezinsleden toe te voegen. Klik da<br>vodzakelijk om ze in te schrijven vo<br>t is uw bewijs dat de inschrijving ge<br>taling van de factuur. | an op 'ja, gezinsleden toev<br>or de activiteiten.<br>eregistreerd werd. Enkele                                           | oegen'. U ka<br>dagen nadie                                      |
| Als u voor de eerst<br>uw partner en kind<br>Kort na de inschrijv<br>ontvangt u een fac                                                 | e keer aanmeldt, vers<br>eren toevoegen. Kind<br>ving ontvangt u een e<br>tuur. De inschrijving                                   | chijnt een venster on<br>leren toevoegen is no<br>-mail bevestiging. Da<br>is pas definitief na be              | n gezinsleden toe te voegen. Klik da<br>vodzakelijk om ze in te schrijven vo<br>t is uw bewijs dat de inschrijving ge<br>taling van de factuur. | an op 'ja, gezinsleden toev<br>or de activiteiten.<br>eregistreerd werd. Enkele<br>Zoeł                                   | oegen'. U ka<br>dagen nadie<br>k- en filteroptie                 |
| Als u voor de eerst<br>uw partner en kind<br>Kort na de inschrijv<br>ontvangt u een fac                                                 | e keer aanmeldt, vers<br>eren toevoegen. Kind<br>ving ontvangt u een e<br>tuur. De inschrijving                                   | chijnt een venster on<br>leren toevoegen is no<br>-mail bevestiging. Da<br>is pas definitief na be              | n gezinsleden toe te voegen. Klik da<br>odzakelijk om ze in te schrijven vo<br>t is uw bewijs dat de inschrijving ga<br>taling van de factuur.  | an op 'ja, gezinsleden toev<br>or de activiteiten.<br>eregistreerd werd. Enkele<br>Zoel                                   | oegen'. U ka<br>dagen nadie<br>k- en filteroptie                 |
| Als u voor de eerst<br>uw partner en kind<br>Kort na de inschrijv<br>ontvangt u een fac<br>Activiteit 💿 Zo                              | e keer aanmeldt, vers<br>eren toevoegen. Kind<br>ving ontvangt u een e<br>tuur. De inschrijving<br>ekterm 💽 Dagen 🌑               | chijnt een venster on<br>deren toevoegen is no<br>-mail bevestiging. Da<br>is pas definitief na bei<br>Periode  | n gezinsleden toe te voegen. Klik da<br>odzakelijk om ze in te schrijven vo<br>t is uw bewijs dat de inschrijving ge<br>taling van de factuur.  | an op 'ja, gezinsleden toev<br>or de activiteiten.<br>eregistreerd werd. Enkele<br>Zoeł                                   | roegen'. U ka<br>dagen nadie<br><sup>k-</sup> en filteroptie     |
| Als u voor de eerst<br>uw partner en kind<br>Kort na de inschrijv<br>ontvangt u een fac<br>Activiteit 💿 Zo                              | e keer aanmeldt, vers<br>eren toevoegen. Kind<br>ving ontvangt u een e<br>tuur. De inschrijving<br>ekterm 💽 Dagen 🌘               | chijnt een venster on<br>deren toevoegen is no<br>-mail bevestiging. Da<br>is pas definitief na be<br>Periode O | n gezinsleden toe te voegen. Klik da<br>odzakelijk om ze in te schrijven vo<br>t is uw bewijs dat de inschrijving ge<br>taling van de factuur.  | an op 'ja, gezinsleden toev<br>or de activiteiten.<br>eregistreerd werd. Enkele<br>Zoeł<br><u>Verbergen</u>               | oegen'. U ka<br>dagen nadie<br>k- en filteroptie<br>ZOEKE        |
| Als u voor de eerst<br>uw partner en kind<br>Kort na de inschrijv<br>ontvangt u een fac<br>Activiteit 💽 Zo                              | e keer aanmeldt, vers<br>eren toevoegen. Kind<br>ving ontvangt u een e<br>tuur. De inschrijving<br>ekterm 💽 Dagen 🄇               | chijnt een venster on<br>deren toevoegen is no<br>-mail bevestiging. Da<br>is pas definitief na be<br>Periode   | n gezinsleden toe te voegen. Klik di<br>vodzakelijk om ze in te schrijven vo<br>t is uw bewijs dat de inschrijving ge<br>taling van de factuur. | an op 'ja, gezinsleden toev<br>or de activiteiten.<br>eregistreerd werd. Enkele<br>Zoel<br><u>Verbergen</u>               | oegen'. U ka<br>dagen nadie<br>k- en filteroptie                 |
| Als u voor de eerst<br>uw partner en kind<br>Kort na de inschrijv<br>ontvangt u een fac<br>Activiteit <b>O</b> Zo<br>Sorteren Datum (o  | e keer aanmeldt, vers<br>eren toevoegen. Kind<br>ving ontvangt u een e<br>tuur. De inschrijving<br>ekterm O Dagen (<br>plopend) v | chijnt een venster on<br>deren toevoegen is no<br>-mail bevestiging. Da<br>is pas definitief na be<br>Periode   | n gezinsleden toe te voegen. Klik da<br>oodzakelijk om ze in te schrijven vo<br>t is uw bewijs dat de inschrijving ge<br>taling van de factuur. | an op 'ja, gezinsleden toev<br>or de activiteiten.<br>eregistreerd werd. Enkele<br>Zoei<br><u>Verbergen</u>               | oegen'. U ka<br>dagen nadie<br>k- en filteroptie                 |
| Als u voor de eerst<br>uw partner en kind<br>Kort na de inschrijv<br>ontvangt u een fac<br>Activiteit  Zo<br>Sorteren Datum (o<br>OMSCI | e keer aanmeldt, vers<br>eren toevoegen. Kind<br>ving ontvangt u een e<br>tuur. De inschrijving<br>ekterm  Dagen (<br>plopend)    | chijnt een venster on<br>leren toevoegen is no<br>-mail bevestiging. Da<br>is pas definitief na be<br>Periode   | n gezinsleden toe te voegen. Klik di<br>odzakelijk om ze in te schrijven vo<br>t is uw bewijs dat de inschrijving ge<br>taling van de factuur.  | an op 'ja, gezinsleden toev<br>or de activiteiten.<br>eregistreerd werd. Enkele<br>Zoel<br><u>Verbergen</u><br>STARTDATUM | oegen'. U ka<br>dagen nadie<br>k- en filteroptie<br><u>ZOEKE</u> |

Stap 3: Klik op "Mijn profiel" en dan op "Relaties"

| Ardoole            |                 |                      | ▲ Mijn profiel 	 Uitloggen<br>Tobias Callewaert<br>Mijn gegevens | `≓ 0 artikelen / € 0,00 |
|--------------------|-----------------|----------------------|------------------------------------------------------------------|-------------------------|
| ft<br>Home         | Activiteiten    | nter ter serveringen | Relaties<br>Historiek en overzichten                             |                         |
| Relaties           |                 |                      |                                                                  |                         |
| Overzicht relaties | Gezinslid koppe | len                  |                                                                  |                         |

Stap 4: U ziet een overzicht van uw relaties. Klik op "Relatie toevoegen" om een kind of partner toe te voegen aan uw account.

| Ardooie<br>investeert in mensen | ~               |                    | 🛔 Mijn profiel 🔻 | Uitloggen | 🐂 0 artikelen / € 0,00 |
|---------------------------------|-----------------|--------------------|------------------|-----------|------------------------|
| <b>↑</b><br>Home                | Activiteiten    | f<br>Reserveringen |                  |           |                        |
| Relaties                        |                 |                    |                  |           |                        |
| Overzicht relaties              | Gezinslid koppe | elen               |                  |           |                        |
| Gezin                           |                 |                    |                  |           | RELATIE TOEVOEGEN      |
|                                 |                 |                    |                  |           |                        |

Stap 5: Selecteer het type relatie. Selecteer "Gezin (Kind)" om uw kind toe te voegen.

|   | Ardone                                                                                                    | 🛔 Mijn profiel 👻 | Uitloggen | 🐂 0 artikelen / € 0,00 |
|---|----------------------------------------------------------------------------------------------------|------------------|-----------|------------------------|
|   | Relatie toevoegen                                                                                             |                  |           | ×                      |
| R | Welk type relatie wenst u to te voegen?<br>© Gezin (Kind)<br>O Gezin (ouder)<br>O Andere relatie<br>O Contact |                  |           |                        |
| - | Annuleren BEVESTIGEN                                                                                          |                  |           |                        |
|   | Gezin                                                                                                    |                  |           | RELATIE TOEVOEGEN      |

Stap 6: Vul de gegevens van uw kind in. Verplichte velden (\*) zijn hieronder aangeduid in het geel. Als u alle velden hebt ingevuld klik u op de knop "Toevoegen".

| Relaties                                                                                 |                                                                                          |                |
|------------------------------------------------------------------------------------------|------------------------------------------------------------------------------------------|----------------|
| Overzicht relaties Gez                                                                   | inslid koppelen                                                                          |                |
| Geslacht*                                                                                | O Man O Vrouw                                                                            | Profielfoto    |
| Achternaam*                                                                              |                                                                                          | ******         |
| Voornaam*                                                                                |                                                                                          | 1              |
|                                                                                          | 🖸 Ouder                                                                                  |                |
| Land*                                                                                    | België                                                                                   |                |
| Postcode*                                                                                | E                                                                                        | <i></i>        |
| Plaats*                                                                                  | ×                                                                                        |                |
| Straat*                                                                                  | Simman                                                                                   | SELECTEER FOTO |
| Huisnummer*                                                                              | 1                                                                                        |                |
| E-mail                                                                                   | 1                                                                                        |                |
| Telefoon                                                                                 | (i                                                                                       |                |
| Mobiel                                                                                   |                                                                                          |                |
| Geboortedatum*                                                                           |                                                                                          |                |
| Rijksregisternummer*                                                                     |                                                                                          |                |
| Opmerkingen<br>vermeld hier zaken zoals<br>dieetwensen, benodigd<br>vervoer en medicatie |                                                                                          |                |
| Medicatie                                                                                |                                                                                          |                |
| Allergie                                                                                 |                                                                                          |                |
| Andere medische info                                                                     |                                                                                          |                |
|                                                                                          | Toelaten om het kind te fotograferen/filmen en het beeldmateriaal te gebruiken           |                |
| Annuleren                                                                                | voor promotie om de gemeent uijke website, facebook, gemeentelijk infoblad,<br>TOEVOEGEN |                |

Stap 7: Herhaal deze stap voor ieder kind dat u wenst in te schrijven. Als uw gezinsaccount volledig is, kunt u uw zoon/dochter inschrijven voor een activiteit of het kamp.